### ONLINE-HELP

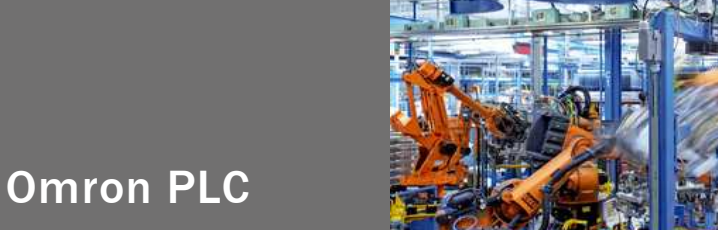

Flexi Soft Ethernet IP: Implicit Messaging with a Omron PLC

Flexi Soft Gateways

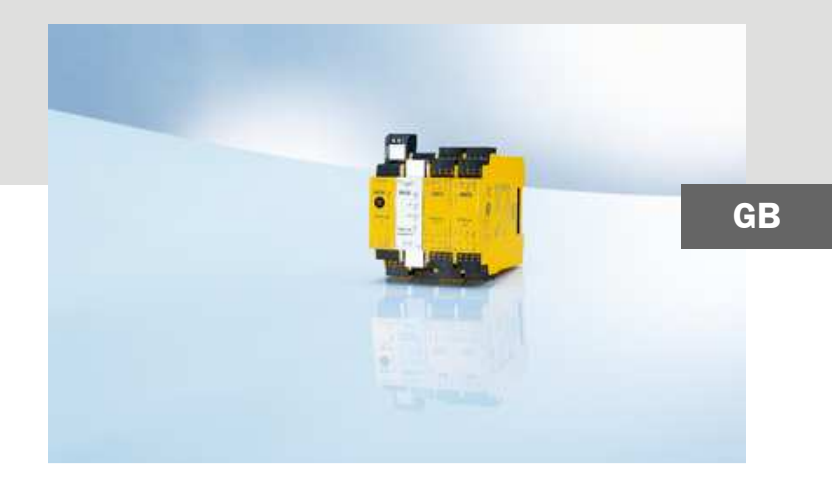

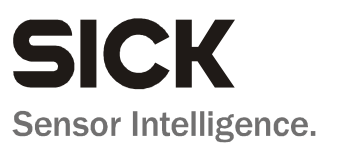

This document is protected by the law of copyright, whereby all rights established therein remain with the company SICK AG. Reproduction of this document or parts of this document is only permissible within the limits of the legal determination of Copyright Law. Alteration or abridgement of the document is not permitted without the explicit written approval of the company SICK AG.

# Contents

| 1 | About              | this Online Help                                               | 4  |  |  |
|---|--------------------|----------------------------------------------------------------|----|--|--|
|   | 1.1                | Hardware used:                                                 | 4  |  |  |
|   | 1.2                | Software used:                                                 | 4  |  |  |
| 2 | Prepar             | ration                                                         | 5  |  |  |
|   | 2.1                | Download driver                                                | 5  |  |  |
| 3 | Basic              | configuration                                                  | 6  |  |  |
|   | 3.1                | Assigning a device name and IP address                         | 6  |  |  |
|   | 3.2                | Basic configuration of the PLC using CX-Programmer             | 6  |  |  |
|   | 3.3                | Projecting the network variables                               | 7  |  |  |
|   | 3.4                | Direct settings on the PLC                                     | 7  |  |  |
|   | 3.5                | Installing the EDS file using Network Configurator             | 7  |  |  |
| 4 | Network connection |                                                                |    |  |  |
|   | 4.1                | Adding the PLC's EtherNet/IP interface to the network          | 8  |  |  |
|   | 4.2                | Adding the gateway to the network                              | 8  |  |  |
|   | 4.3                | Defining the data to be read from and written to the gateway   | 9  |  |  |
|   | 4.4                | Importing the network variables from the PLC project into the  |    |  |  |
|   |                    | Network Configurator                                           | 11 |  |  |
|   | 4.5                | Assigning the gateway input and output data to the PLC network |    |  |  |
|   |                    | variables                                                      | 11 |  |  |
|   |                    | 4.5.1 Packet update interval                                   | 13 |  |  |
|   |                    | 4.5.2 Bandwidth limitations                                    | 14 |  |  |
| 5 | Transf             | erring the configuration                                       | 15 |  |  |
| 6 | Class :            | 1 connection parameter examples                                | 16 |  |  |
| 7 | Diagno             | ostics and troubleshooting                                     | 20 |  |  |

# **1** About this Online Help

This Online Help describes the integration from FXO-GENT into a OMRON PLC by Implicit Messaging

## **1.1** Hardware used:

- OMRON SPS: SYSMAC CJ2M-CPU33 (with integrated EtherNet/IP Port CJ2M-PEIP21)
- FX0-GENT as of version V2.00.0 (SICK number 1044072)

## **1.2** Software used:

- OMRON CX-one, CX-Programmer Version 9.31
- OMRON Network Configurator Version 3.22
- Flexi Soft Designer v1.4

# **2** Preparation

## 2.1 Download driver

You will find the EDS files and the device icon for PLC interfacing:

- in the Internet on the Flexi Soft Gateway product page on www.sens-control.com.
- in the Flexi Soft Designer program folder on your hard disk (default installation folder is "C:\programs\SICK\FlexiSoft\DeviceDescriptions\...")

# **3** Basic configuration

## **3.1** Assigning a device name and IP address

Configuration of the FXO-GENT is performed via the Flexi Soft Designer tool

- Open the Flexi Soft Designer and load the hardware configuration including the EtherNet/IP gateway
- Click on the **Gateways** button above the main window and select the FXO-GENT or double click the FXO-GENT in the hardware configuration to open the gateway configuration dialog
- Click on Gateway configuration on the left hand menu. The following dialog appears:

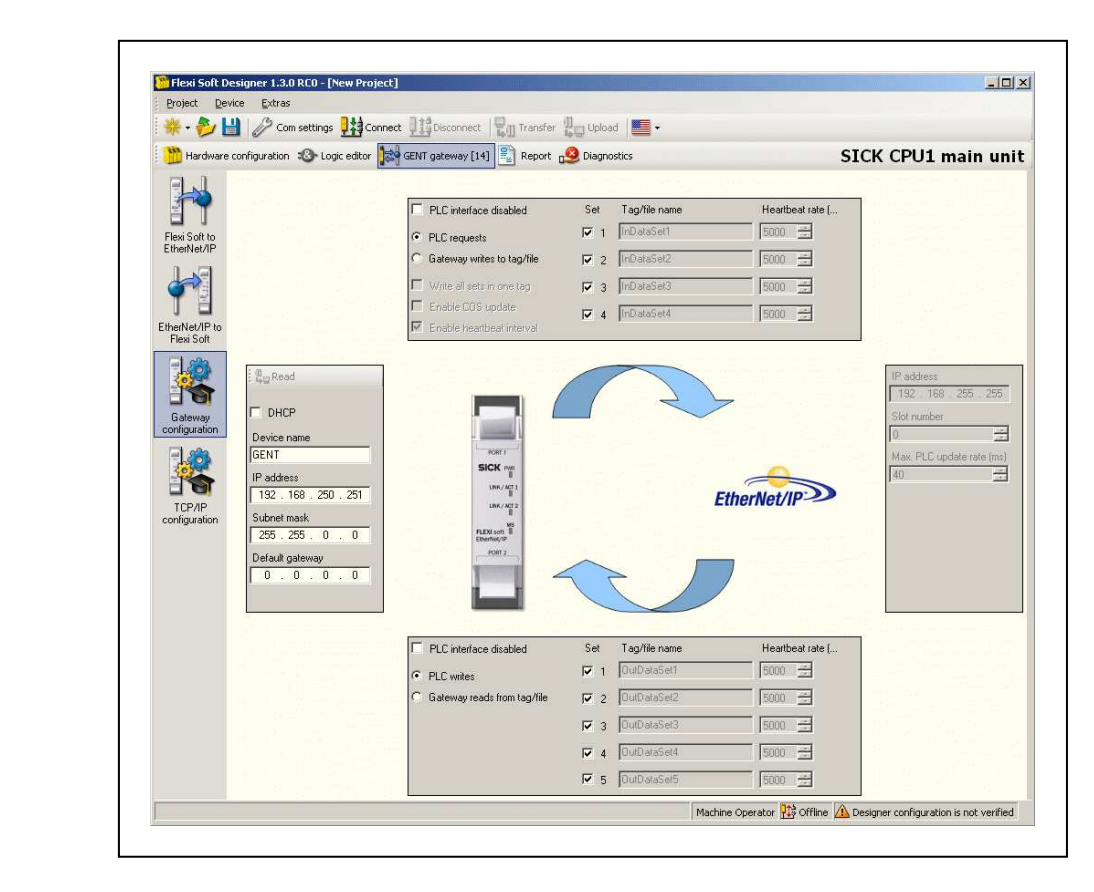

- If desired, change the Device name for the Flexi Soft gateway
- Enter a valid **IP address** for the Flexi Soft gateway, and if required a valid **Subnet mask** and a valid IP address for **a Default gateway**
- Click Connect to go online and download the configuration to the Flexi Soft system

## 3.2 Basic configuration of the PLC using CX-Programmer

• Set up a project in CX-Programmer for your PLC (e.g. CJ2M-CPU33) and assign the correct IP address to the EtherNet/IP interface. For more information, please refer to the software manual or to the online help of CX-Programmer

EtherNet/IP gateway configuration dialog

## 3.3 Projecting the network variables

- Open the CX-Programmer Symbol Table and right click to open the context menu
- Choose the command Insert symbol to create a new symbol
- Create two variables in the CX-Programmer **Symbol Table**. For example, if 50 byte input data and 10 byte output data shall be transferred, create the following variables:

 $\circ \textbf{GENT\_IN\_50}$  for data from the EtherNet/IP gateway to the PLC

(size: 50 byte or 25 words)

oGENT\_OUT\_10 for data from the PLC to the EtherNet/IP gateway

(size: 10 bytes or 5 words)

• Go online and download the program to your PLC

### **3.4 Direct settings on the PLC**

- Set the Unit No. on the selector switch (here: 0)
- Set the double digit **Node No.** in hex format on the selector switches. The Node No. Is the same as the last number of the PLC's IP address. E.g. if the IP address of the PLC is 192.168.0.20, then the Node No. is 20 or 0x14

### 3.5 Installing the EDS file using Network Configurator

- Download the EDS file **SICK\_FX0\_GENT\_2.02.eds** from www.sens-control.com, on the FX0-GENT product page. You will find this EDS file also in the Flexi Soft Designer program folder on your hard disk if you have Flexi Soft Designer version 1.4.0 or higher (the default installation folder is
  - "C:\programs\SICK\FlexiSoft\DeviceDescriptions\...")
- In the OMRON Network Configurator open the **EDS file** menu and choose the **Install** command
- Follow the instructions in the online help or in the user manual of the Network Configurator for installing EDS files

Setting the IP

address for the PLC

# **4** Network connection

## 4.1 Adding the PLC's EtherNet/IP interface to the network

- Double click on the CJ2M-EIP21 in the device selection window to add the device to the configuration
- Right click on the device and select the **Change Node Address** command from the context menu
- Enter the PLC's IP address (e.g. 192.168.0.20) and click OK

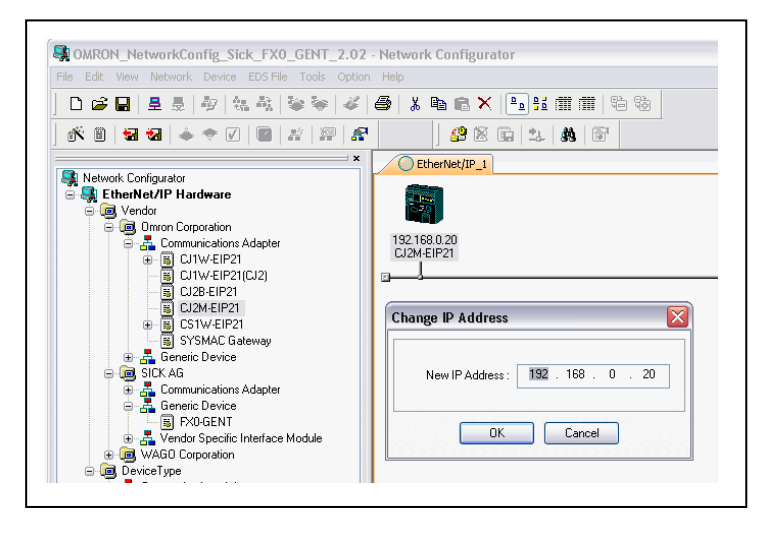

## 4.2 Adding the gateway to the network

- Double click on the FXO-GENT in the device selection window to add the gateway to the configuration
- Right click on the gateway and select the Change Node Address command from the context menu
- $\bullet$  Enter the gateway's IP address (e.g. 192.168.0.3) and click OK. See section 3.1

"Basic configuration — assigning a device name and IP address" how to set the IP address for the gateway

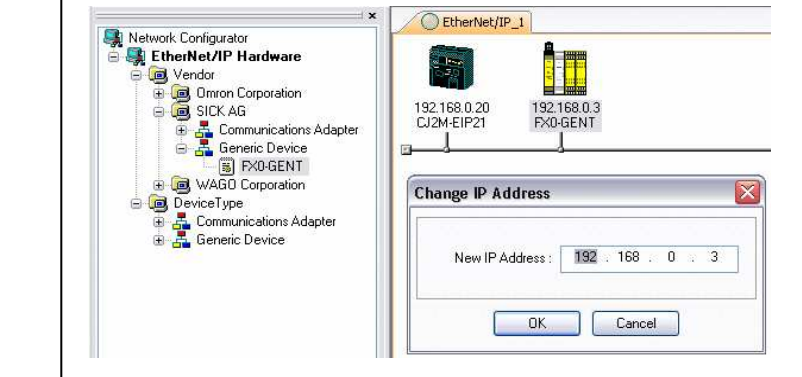

Setting the IP address for the gateway

# **4.3 Defining the data to be read from and written to the gateway**

• Double click on the gateway to open the Edit Device Parameters window

|            |          | Edit Device Parameters            |                             |
|------------|----------|-----------------------------------|-----------------------------|
|            |          | Parameters 1/0 Configuration      |                             |
| CJ2M-EIP21 | FX0-GENT | Parameter Name                    | Value                       |
| t          |          | 🕞 Data size                       |                             |
|            |          | 0001 Output size (Exclusive Owner | ) One Output Set (10 Bytes) |
|            |          | 0002 Input size                   | Input Set 1 (50 Bytes)      |
|            |          | Assembly-Instances                |                             |
|            |          | 0003 Consumed Assembly-Instance   | Output Set 5                |
|            |          | 0004 Produced Assembly-Instance   | s Input Sets 1-4            |
|            |          |                                   |                             |
|            |          |                                   | Reset                       |
|            |          | Default Setup                     | Expand All Collapse All     |
|            |          |                                   |                             |

The following parameters can be set:

| Gateway device<br>parameters for input data | Parameter<br>name                | Description                                                                               | Possible values                                                                                                    |
|---------------------------------------------|----------------------------------|-------------------------------------------------------------------------------------------|----------------------------------------------------------------------------------------------------|
| and output data                             | Output size                      | Number of bytes to be<br>transferred from the PLC<br>to the gateway                       | 0001 Output size (Exclusive Owner)     Five Output Sets (50 Bytes)        0002 Input size     NoOutputData       Assembly-Instances     One Output Sets (10 Bytes)       0003 Consumed Assembly-Instance     Two Output Sets (20 Bytes)       0004 Produced Assembly-Instance s     Three Output Sets (30 Bytes)       Five Output Sets (30 Bytes)     Five Output Sets (50 Bytes)       Five Output Sets (50 Bytes)     Five Output Sets (50 Bytes) |
|                                             | Input size                       | Number of bytes to be<br>transferred from the<br>gateway to the PLC                       | 0002 Input size     Input Sets 1-4 (202 Bytes)        Assembly-Instances     Input Set 2 (32 Bytes)       0003 Consumed Assembly-Instance     Input Set 3 or 4 (60 Bytes)       0004 Produced Assembly-Instance     Input Set 2 (32 Bytes)       Input Sets 1-2 (32 Bytes)     Input Sets 2-3 (92 Bytes)       Input Sets 1-3 (142 Bytes)     Input Sets 1-3 (142 Bytes)       Input Sets 1-4 (120 Bytes)     Input Sets 1-4 (202 Bytes)             |
|                                             | Consumed<br>Assembly<br>Instance | Assembly instance<br>number for data from the<br>PLC to the gateway<br>(output data sets) | 0003 Consumed Assembly-Instance Output Sets 1-5<br>0004 Produced Assembly-Instance 5 Output Sets 1-5<br>Output Sets 2-5<br>Output Sets 3-5<br>Output Sets 4-5<br>Output Set 5                                                                                                    |
|                                             | Produced<br>Assembly<br>Instance | Assembly instance<br>number for data from the<br>gateway to the PLC (input<br>data sets)  | 0004 Produced Assembly-Instance s<br>Input Sets 1-4<br>Input Sets 1-4<br>Input Sets 2-4<br>Input Sets 3-4<br>Input Set 3-4                                                                                                    |

Edit the gateway device parameters

In the example shown on Page 9, input data set 1 (50 bytes) is read from the gateway and output data set 1 (10 bytes) is written to the gateway. See following Table:

| Assembly      | Description       | Data type            | Data   | Access  | Corresponding                 |
|---------------|-------------------|----------------------|--------|---------|-------------------------------|
| instance      |                   |                      | values | rule    | Full Data                     |
| no.           |                   |                      |        |         | Transfer object<br>attributes |
| Flexi Soft to | o Network         |                      |        |         |                               |
| 1             | Request input     | BYTE[202]            | 0-255  | Get     | 1, 2, 3, 4                    |
|               | data sets 1 to 4  | Valid read lengths:  |        |         |                               |
|               | data              | 1-202                |        |         |                               |
| 2             | Request input     | BYTE[152]            | 0-255  | Get     | 2, 3, 4                       |
|               | data sets 2 to 4  | Valid read lengths:  |        |         |                               |
|               | data              | 1-152                |        |         |                               |
| 3             | Request input     | BYTE[120]            | 0-255  | Get     | 3, 4                          |
|               | data set 3 and 4  | Valid read lengths:  |        |         |                               |
|               | data              | 1-120                |        |         |                               |
| 4             | Request input     | BYTE[60]             | 0-255  | Get     | 4                             |
|               | data set 4 data   | Valid read lengths:  |        |         |                               |
|               |                   | 1-60                 |        |         |                               |
| Network to    | Flexi Soft        |                      |        | 1       |                               |
| 5             | Write output data | BYTE[50]             | 0-255  | Get/Set | 5, 6, 7, 8, 9                 |
|               | set 1 to 5 data   | Valid write lengths: |        |         |                               |
|               |                   | 10 = Set 1           |        |         |                               |
|               |                   | 20 = Sets 1-2        |        |         |                               |
|               |                   | 30 = Sets 1-3        |        |         |                               |
|               |                   | 40 = Sets 1-4        |        |         |                               |
|               |                   | 50 = Sets 1-5        |        |         |                               |
| 6             | Write output data | BYTE[40]             | 0-255  | Get/Set | 6, 7, 8, 9                    |
|               | sets 2 to 5 data  | Valid write lengths: |        |         |                               |
|               |                   | 10 = Set 2           |        |         |                               |
|               |                   | 20 = Sets 2-3        |        |         |                               |
|               |                   | 30 = Sets 2-4        |        |         |                               |
|               |                   | 40 = Sets 2-5        |        |         |                               |
| 7             | Write output data | BYTE[30]             | 0-255  | Get/Set | 7, 8, 9                       |
|               | sets 3 to 5 data  | Valid write lengths: |        |         |                               |
|               |                   | 10 = Set 3           |        |         |                               |
|               |                   | 20 = Sets 3-4        |        |         |                               |
|               |                   | 30 = Sets 3-5        |        |         |                               |
| 8             | Write output data | BYTE[20]             | 0-255  | Get/Set | 8, 9                          |
|               | sets 4 and 5 data | Valid write lengths: |        |         |                               |
|               |                   | 10 = Set 4           |        |         |                               |
|               |                   | 20 = Sets 4-5        |        |         |                               |
| 9             | Write output data | BYTE[10]             | 0-255  | Get/Set | 9                             |
|               | set 5 data        | Valid write lengths: |        |         |                               |
|               |                   | 10 = Set 5           |        |         |                               |

Assembly object instance definitions

# 4.4 Importing the network variables from the PLC project into the Network Configurator

- Make sure that only the related CX-Programmer project is open
- Double click the CJ2M-EIP21 in the Network Configurator to open its Edit Device

#### Parameters window

| Name<br>Docur our 10 | Over | Size   | Bit      | ID A         |
|----------------------|------|--------|----------|--------------|
| ⊞GENI_UUI_IU         |      | TUByte |          | Auto         |
|                      |      |        |          |              |
|                      |      |        |          |              |
|                      |      |        |          |              |
|                      |      |        |          |              |
|                      |      |        |          |              |
|                      |      |        |          |              |
|                      |      |        |          |              |
|                      |      |        |          |              |
|                      | 2    |        |          |              |
|                      |      |        |          |              |
|                      |      |        |          |              |
|                      |      |        |          |              |
| New Edit Delete      |      | Ex     | oand All | Collapse All |
|                      |      |        |          |              |

• Click on the **Import** button and import the PLC network variables created in the CXProgrammer project (e.g. **GENT\_IN\_50 and GENT\_OUT\_10**)

# 4.5 Assigning the gateway input and output data to the PLC network variables

• Switch to the **Connections** file card of the **Edit Device Parameters** window of the **CJ2M-EIP21** 

| Connections Tag Sets Unregister Device List # Product Name |
|------------------------------------------------------------|
| Connections : 0/32 (0 : 0, T : 0)                          |
|                                                            |

Importing the network variables

> Edit the devid parameters

• Double click on the EtherNet/IP gateway in the Register Device List (in this case

192.168.0.3). The Edit Connection window opens

| dit the connection | 192.168.0.3 FX0-GENT Edit Connection                                                                   |       |
|--------------------|----------------------------------------------------------------------------------------------------|-------|
|                    | It will add a connection configuration to originator device.                                           |       |
|                    | Connection I/O Tune : Bidirectional exclusive owner                                                    |       |
|                    | Driginator Device Bidirectional exclusive owner arget Device                                           |       |
|                    | Input data                                                                                             |       |
|                    | Comment: CJ2M-EIP21 Comment: FX0-GENT                                                                  |       |
|                    | Input Tag Set : Edit Tag Sets Output Tag Set :                                                         |       |
|                    |                                                                                                    |       |
|                    | Connection Multi-cast connection                                                                       | ~     |
|                    | Output Tao Set : (c.p.z.o.)                                                                            |       |
|                    | mpun register.                                                                                         | 144   |
|                    | Connection Point to Point connection                                                                   |       |
|                    | Hide Detail                                                                                            |       |
|                    | Detail Parameter                                                                                       |       |
|                    | Packet Interval (RPI): 100.0 ms ( 10.0 - 3200.0 ms )                                                   |       |
|                    | Timeout Value : Packet Interval (RPI) x 8 Connection Name :<br>(Possible to omit)                      |       |
|                    | Connection Structure                                                                                   |       |
|                    | 192.168.0.20 CJ2M-EIP21 * GENT_OUT_10[S], GENT_IN_50 [M] 100.0ms 192.168.0.3 FX0-GENT Output_9 Input_1 |       |
|                    |                                                                                                    |       |
|                    | Regist                                                                                                 | Close |
|                    | l                                                                                                    |       |

- Set the Connection I/O Type to Bidirectional exclusive owner
- $\bullet$  Under  $\textbf{Originator}\ \textbf{Device},$  select the PLC network variables from your CX-Programmer

project for the **Input Tag Set** (e.g. **GENT\_IN\_50**) and for the **Output Tag Set** (e.g. **GENT\_OUT\_10**)

- Under **Target Device**, select the **Output Tag Set** and the **Input Tag Set** that have been defined for the FXO-GENT as shown in the picture on page 9
- For the **Packet Interval (RPI)**, enter a value that conforms to the requirements of your system. Please refer to the sections "**Packet update interval**" and "**Bandwidth limitations**" in chapter 4.5.1 and 4.5.2
- Click on Regist to register the configuration
- Click on Close to return to the Edit Device Parameters window

**Online Help** 

Registered connection

| ##       Product Name         ##       Product Name         agister Device List       ••••••••••••••••••••••••••••••••••••                                                                                                    | Tag Jets                   |                                  |                    |
|----------------------------------------------------------------------------------------------------|----------------------------|----------------------------------|--------------------|
| #         Product Name           nmections:         2/32 (0:2,T:0)           agister Device List         •           Product Name         192.168.0.20 CJ2M-EIP21 Variable         Target Variable           112.168.0.3 (#003) FX0         •         •           Adefault_001 [Input]         GENT_IN_50         Input_1           default_001 [Output]         GENT_OUT_10         Output_5           Implement         Edit         Delete         Edit All           New         Edit         Delete         Edit All         Change Target Node ID | nregister Device List      |                                  |                    |
| nnections : 2/32 (0 : 2, T : 0)  sgister Device List Product Name   192.168.0.20 CJ2M-EIP21 Variable   Target Variable 192.168.0.3 (#003) FX0  Adefault_001 [Input] GENT_IN_50 Input_1 default_001 [Output] GENT_OUT_10 Output_5  New Edit Delete Edit All Change Target Node ID To/From File                                                                                                    | #                          | Product Name                     |                    |
| nnections : 2/32 ( 0 : 2, T : 0 ) gister Device List Product Name 132.168.0.20 CJ2M-EIP21 Variable Target Variable 132.168.0.3 (#003) FX0 a default_001 [Input] GENT_IN_50 Input_1 default_001 [Output] GENT_OUT_10 Output_5 k New Edit Delete Edit All Change Target Node ID To/From File                                                                                                    |                            |                                  |                    |
| Innections:       2/32 ( 0 : 2, T : 0 )         gister Device List         Product Name       192 168.0.20 CJ2M-EIP21 Variable         192 168.0.3 (#003) FX0         a default_0001 [Iput]         GENT_IN_50         Input_1         default_001 [Dutput]         GENT_OUT_10         Output_5         New       Edit         Delete       Edit All         Change Target Node ID       To/From File                                                                                                    |                            |                                  |                    |
| nnections: 2/32 (0:2, T:0)  agister Device List Product Name 192.168.0.20 CJ2M-EIP21 Variable 192.168.0.3 (#003) FX0 age default_0001 [Input] GENT_IN_50 Input_1 default_001 [Output] GENT_OUT_10 Dutput_5                                                                                                    |                            |                                  |                    |
| nnections: 2/32 (D:2,T:0)  sgister Device List Product Name 192.168.0.20 CJ2M-EIP21 Variable Target Variable 192.168.0.3 (#003) FX0  addefault_001 [Input] GENT_IN_50 Input_1 default_001 [Output] GENT_OUT_10 Output_5                                                                                                    |                            |                                  |                    |
| agister Device List           Product Name         192.168.0.20 CJ2M-EIP21 Variable         Target Variable           132.168.0.3 (#003) FX0         Input_1           adefault_001 [Input]         GENT_IN_50         Input_1           default_001 [Output]         GENT_OUT_10         Output_5                                                                                                    | annections · 2/32 (0 · 2 ] | T·O) 🌲 🗮 🜩                       |                    |
| Product Name         192.168.0.30 CJ2M-EIP21 Variable         Target Variable           192.168.0.3 (#003) FX0         Input_1         Input_1           default_001 [Input]         GENT_IN_50         Input_1           default_001 [Output]         GENT_OUT_10         Output_5           New         Edit         Delete         Edit All         Change Target Node ID         To/From File                                                                                                    | egister Device List        |                                  |                    |
| 192.168.0.3 (#003) FX0         adefault_001 [Input]         GENT_IN_50         Input_1         default_001 [Output]         GENT_OUT_10         Dutput_5                                                                                                    | Product Name               | 192.168.0.20 CJ2M-EIP21 Variable | Target Variable    |
| Generall_UUI [Input] GENT_OUT_10 Input_1     default_001 [Output] GENT_OUT_10     Dutput_5                                                                                                    | 192.168.0.3 (#003) FX0     | h                                |                    |
| New Edit Delete Edit All Change Target Node ID To/From File                                                                                                    | default_001 [Input]        | GENT_IN_50                       | Input_1            |
| New Edit Delete Edit All Change Target Node ID To/From File                                                                                                    | deradir_oon (odipud)       | 1 GEN1_001_10                    | outpur_s           |
| New Edit Delete Edit All Change Target Node ID To/From File                                                                                                    |                            |                                  |                    |
| New Edit Delete Edit All Change Target Node ID To/From File                                                                                                    |                            |                                  | $\searrow$         |
| New Edit Delete Edit All Change Target Node ID To/From File                                                                                                    |                            |                                  |                    |
| New Edit Delete Edit All Change Target Node ID To/From File                                                                                                    |                            |                                  |                    |
| New Edit Delete Edit All Change Target Node ID To/From File                                                                                                    |                            |                                  |                    |
| New Edit Delete Edit All Change Target Node ID To/From File                                                                                                    |                            |                                  |                    |
|                                                                                                    |                            |                                  |                    |
|                                                                                                    | New                        | Delete Edit All Char             | nge Target Node ID |

• Click on **OK** 

#### 4.5.1 Packet update interval

The packet update interval for Class 1 connections that will be returned to the EtherNet/IP PLC in the Forward Open response depends on the following factors:

- the value for the **Requested Packet Interval** received from the EtherNet/IP PLC in the Forward Open message
- the **Maximum PLC Update Rate** as configured in the **Gateway configuration** dialog of the Flexi Soft Designer
- $\bullet$  the 10 ms system clock that the EtherNet/IP gateway operates on

If the Requested Packet Interval is less than the Maximum PLC Update Rate, the packet update interval will be set to the Maximum PLC Update Rate. Otherwise, it will be set to theRequested Packet Interval. If the packet update interval is not a multiple of 10 ms (10, 20, 30, 40, etc.), then the packet update interval will be adjusted up to the next multiple of 10 ms.

| Requested       | Maximum PLC | Actual packet   | Description                                           |
|-----------------|-------------|-----------------|-------------------------------------------------------|
| Packet Interval | Update Rate | update interval |                                                       |
| 5 ms            | 10 ms       | 10 ms           | Set to Maximum PLC Update Rate                        |
| 10 ms           | 10 ms       | 10 ms           | Requested Packet Interval accepted                    |
| 15 ms           | 20 ms       | 20 ms           | Set to Maximum PLC Update Rate                        |
| 15 ms           | 10 ms       | 20 ms           | Requested Packet Interval adjusted<br>upward to 20 ms |
| 20 ms           | 25 ms       | 30 ms           | Maximum PLC Update Rate adjusted<br>upward to 30 ms   |
| 40 ms           | 30 ms       | 40 ms           | Requested Packet Interval accepted                    |
| 32 ms           | 30 ms       | 40 ms           | Requested Packet Interval adjusted<br>upward to 40 ms |
| 48 ms           | 40 ms       | 50 ms           | Requested Packet Interval adjusted<br>upward to 50 ms |
| 50 ms           | 40 ms       | 50 ms           | Requested Packet Interval accepted                    |

Examples for the packet update interval

#### 4.5.2 Bandwidth limitations

The maximum number of Class 1 messages per second is limited by the Flexi Soft CPU. At 50% of available CPU bandwidth, this is approximately 200 messages per second or one Class 1 connection at 10 ms I/O update rate (the system clock frequency of the FXO-GENT is 10 ms).

Recommended bandwidths for Class 1 messages

| PLC update rate (ms) | Cyclic two-way I/O<br>connections | Cyclic input-only multicast<br>connections |
|----------------------|-----------------------------------|--------------------------------------------|
| 10                   | 1                                 | 2                                          |
| 20                   | 2                                 | 4                                          |
| 40                   | Up to 4                           | Up to 8                                    |

**NOTE:** The gateway will not enforce these bandwidth recommendations. However, if the bandwidth used for Class 1 communication exceeds 200 messages per second, the RS-232 interface and the Ethernet TCP/IP interface will slow down.

5

**Flexi Soft Gateway** 

port

# **Transferring the configuration**

• In the Network menu select the Connect command. The Select Connect Network Port window opens

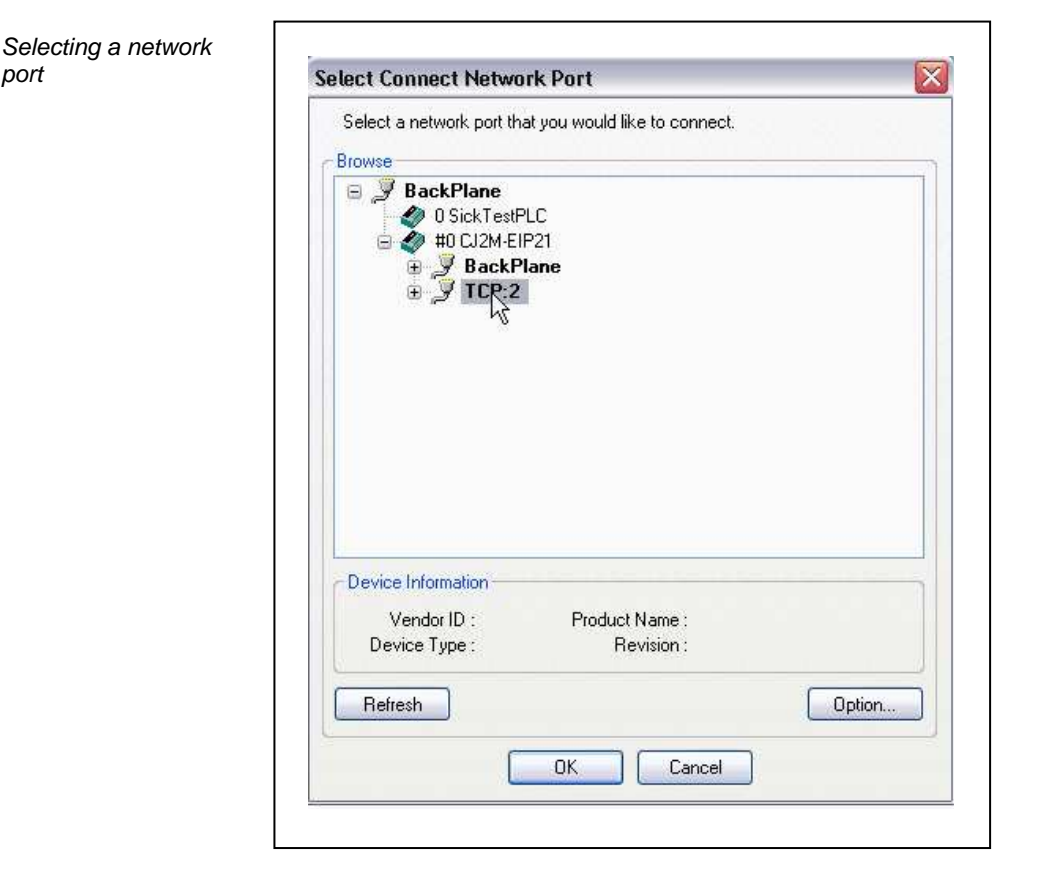

• In the device tree select TCP:2, then click OK

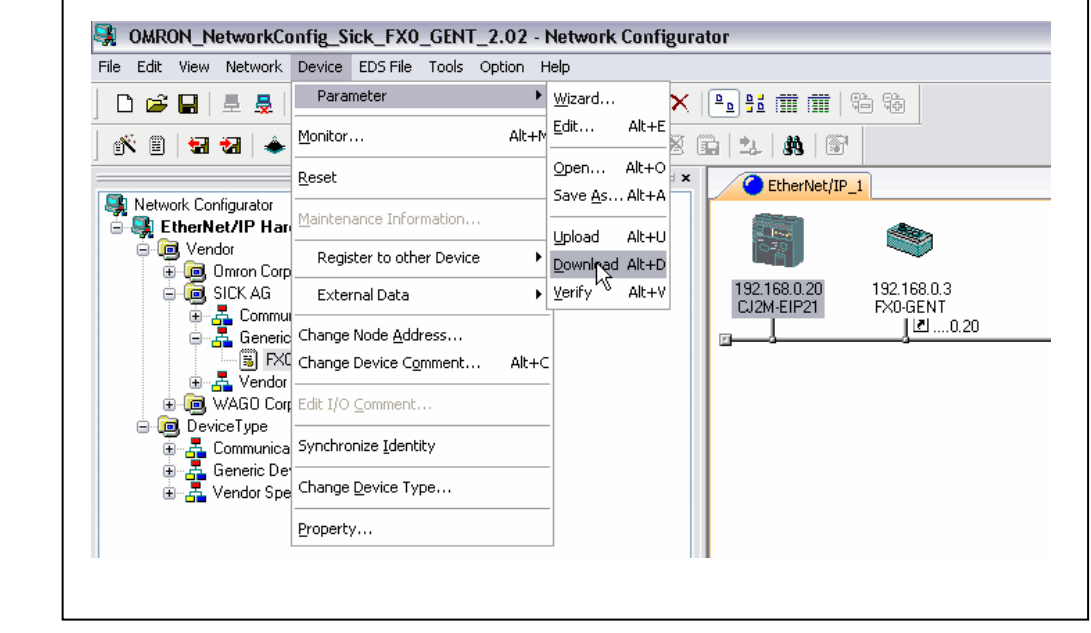

• In the Network Configurator, select the CJ2M-EIP21. Then, in the Device menu open the Parameter submenu and select the Download command

Downloading the configuration to the PLC

6

# Class 1 connection parameter examples

This section shows examples for the **Input Tag Sets** or **Output Tag Sets** that are required in order to get different input data sets and set different output data sets. See page 9.

Get all input data sets and set all output data sets

| Parameter name            | Description                                                   | Value                       |
|---------------------------|---------------------------------------------------------------|-----------------------------|
| Output size<br>(Exclusive | Number of bytes to be transferred from the PLC to the gateway | Five Output Sets (50 Bytes) |
| Owner)                    |                                                               |                             |
| Input size                | Number of bytes to be transferred from the gateway to the PLC | Input Sets 1-4 (202 Bytes)  |
| Consumed                  | Assembly instance number for                                  | Output Sets 1-5             |
| Assembly                  | data from the PLC to the gateway                              |                             |
| Instance                  | (output data sets)                                            |                             |
| Produced                  | Assembly instance number for                                  | Input Sets 1-4              |
| Assembly                  | data from the gateway to the PLC                              |                             |
| Instance                  | (input data sets)                                             |                             |

Get input data set 1 and set output data set 1

| Parameter name                      | Description                                                                            | Value                     |
|-------------------------------------|----------------------------------------------------------------------------------------|---------------------------|
| Output size<br>(Exclusive<br>Owner) | Number of bytes to be transferred from the PLC to the gateway                          | One Output Set (10 Bytes) |
| Input size                          | Number of bytes to be transferred from the gateway to the PLC                          | Input Set 1 (50 Bytes)    |
| Consumed<br>Assembly<br>Instance    | Assembly instance number for<br>data from the PLC to the gateway<br>(output data sets) | Output Sets 1-5           |
| Produced<br>Assembly<br>Instance    | Assembly instance number for<br>data from the gateway to the PLC<br>(input data sets)  | Input Sets 1-4            |

Get input data set 2 and set output data set 3

| Parameter name                      | Description                                                                            | Value                     |
|-------------------------------------|----------------------------------------------------------------------------------------|---------------------------|
| Output size<br>(Exclusive<br>Owner) | Number of bytes to be transferred<br>from the PLC to the gateway                       | One Output Set (10 Bytes) |
| Input size                          | Number of bytes to be transferred from the gateway to the PLC                          | Input Set 2 (32 Bytes)    |
| Consumed<br>Assembly<br>Instance    | Assembly instance number for<br>data from the PLC to the gateway<br>(output data sets) | Output Sets 3-5           |
| Produced<br>Assembly<br>Instance    | Assembly instance number for<br>data from the gateway to the PLC<br>(input data sets)  | Input Sets 2-4            |

#### **Online Help**

# **Class 1 connection parameter** examples

#### **Flexi Soft Gateway**

Get input data sets 1 and 2 and set output data sets 1 and 2

| Parameter name                      | Description                                                                            | Value                      |
|-------------------------------------|----------------------------------------------------------------------------------------|----------------------------|
| Output size<br>(Exclusive<br>Owner) | Number of bytes to be transferred from the PLC to the gateway                          | Two Output Sets (20 Bytes) |
| Input size                          | Number of bytes to be transferred from the gateway to the PLC                          | Input Sets 1-2 (82 Bytes)  |
| Consumed<br>Assembly<br>Instance    | Assembly instance number for<br>data from the PLC to the gateway<br>(output data sets) | Output Sets 1-5            |
| Produced<br>Assembly<br>Instance    | Assembly instance number for<br>data from the gateway to the PLC<br>(input data sets)  | Input Sets 1-4             |

#### Get input only data set 1

| Parameter name                      | Description                                                                            | Value                  |
|-------------------------------------|----------------------------------------------------------------------------------------|------------------------|
| Output size<br>(Exclusive<br>Owner) | Number of bytes to be transferred from the PLC to the gateway                          | NoOutputData           |
| Input size                          | Number of bytes to be transferred from the gateway to the PLC                          | Input Set 1 (50 Bytes) |
| Consumed<br>Assembly<br>Instance    | Assembly instance number for<br>data from the PLC to the gateway<br>(output data sets) | Any value              |
| Produced<br>Assembly<br>Instance    | Assembly instance number for<br>data from the gateway to the PLC<br>(input data sets)  | Input Sets 1-4         |

#### Get input only data set 2

| Parameter name                      | Description                                                                            | Value                  |
|-------------------------------------|----------------------------------------------------------------------------------------|------------------------|
| Output size<br>(Exclusive<br>Owner) | Number of bytes to be transferred from the PLC to the gateway                          | NoOutputData           |
| Input size                          | Number of bytes to be transferred from the gateway to the PLC                          | Input Set 2 (32 Bytes) |
| Consumed<br>Assembly<br>Instance    | Assembly instance number for<br>data from the PLC to the gateway<br>(output data sets) | Any value              |
| Produced<br>Assembly<br>Instance    | Assembly instance number for<br>data from the gateway to the PLC<br>(input data sets)  | Input Sets 2-4         |

#### **Flexi Soft Gateway**

| Get input only data<br>set 3 | Parameter name                      | Description                                                                            | Value                       |
|------------------------------|-------------------------------------|----------------------------------------------------------------------------------------|-----------------------------|
|                              | Output size<br>(Exclusive<br>Owner) | Number of bytes to be transferred from the PLC to the gateway                          | NoOutputData                |
|                              | Input size                          | Number of bytes to be transferred from the gateway to the PLC                          | Input Set 3 or 4 (60 Bytes) |
|                              | Consumed<br>Assembly<br>Instance    | Assembly instance number for<br>data from the PLC to the gateway<br>(output data sets) | Any value                   |
|                              | Produced<br>Assembly<br>Instance    | Assembly instance number for<br>data from the gateway to the PLC<br>(input data sets)  | Input Set 3-4               |

Get input only data set 4

| Parameter name | Description                       | Value                       |
|----------------|-----------------------------------|-----------------------------|
| Output size    | Number of bytes to be transferred | NoOutputData                |
| (Exclusive     | from the PLC to the gateway       |                             |
| Owner)         |                                   |                             |
| Input size     | Number of bytes to be transferred | Input Set 3 or 4 (60 Bytes) |
|                | from the gateway to the PLC       |                             |
| Consumed       | Assembly instance number for      | Any value                   |
| Assembly       | data from the PLC to the gateway  |                             |
| Instance       | (output data sets)                |                             |
| Produced       | Assembly instance number for      | Input Set 4                 |
| Assembly       | data from the gateway to the PLC  |                             |
| Instance       | (input data sets)                 |                             |

Get input only data sets 1 and 2

| Parameter name                      | Description                                                                            | Value                     |
|-------------------------------------|----------------------------------------------------------------------------------------|---------------------------|
| Output size<br>(Exclusive<br>Owner) | Number of bytes to be transferred<br>from the PLC to the gateway                       | NoOutputData              |
| Input size                          | Number of bytes to be transferred from the gateway to the PLC                          | Input Sets 1-2 (82 Bytes) |
| Consumed<br>Assembly<br>Instance    | Assembly instance number for<br>data from the PLC to the gateway<br>(output data sets) | Any value                 |
| Produced<br>Assembly<br>Instance    | Assembly instance number for<br>data from the gateway to the PLC<br>(input data sets)  | Input Sets 1-4            |

#### **Online Help**

# **Class 1 connection parameter** examples

#### **Flexi Soft Gateway**

Get input only data sets 2 and 3

| Parameter name                      | Description                                                                            | Value                     |
|-------------------------------------|----------------------------------------------------------------------------------------|---------------------------|
| Output size<br>(Exclusive<br>Owner) | Number of bytes to be transferred from the PLC to the gateway                          | NoOutputData              |
| Input size                          | Number of bytes to be transferred from the gateway to the PLC                          | Input Sets 2-3 (92 Bytes) |
| Consumed<br>Assembly<br>Instance    | Assembly instance number for<br>data from the PLC to the gateway<br>(output data sets) | Any value                 |
| Produced<br>Assembly<br>Instance    | Assembly instance number for<br>data from the gateway to the PLC<br>(input data sets)  | Input Sets 2-4            |

# Get input only data set 1, 2 and 3

| Parameter name                      | Description                                                                            | Value                      |
|-------------------------------------|----------------------------------------------------------------------------------------|----------------------------|
| Output size<br>(Exclusive<br>Owner) | Number of bytes to be transferred from the PLC to the gateway                          | NoOutputData               |
| Input size                          | Number of bytes to be transferred from the gateway to the PLC                          | Input Sets 1-3 (142 Bytes) |
| Consumed<br>Assembly<br>Instance    | Assembly instance number for<br>data from the PLC to the gateway<br>(output data sets) | Any value                  |
| Produced<br>Assembly<br>Instance    | Assembly instance number for<br>data from the gateway to the PLC<br>(input data sets)  | Input Sets 1-4             |

Get input only data sets 1 to 4

| Parameter name                      | Description                                                                            | Value                      |
|-------------------------------------|----------------------------------------------------------------------------------------|----------------------------|
| Output size<br>(Exclusive<br>Owner) | Number of bytes to be transferred from the PLC to the gateway                          | NoOutputData               |
| Input size                          | Number of bytes to be transferred from the gateway to the PLC                          | Input Sets 1-4 (202 Bytes) |
| Consumed<br>Assembly<br>Instance    | Assembly instance number for<br>data from the PLC to the gateway<br>(output data sets) | Any value                  |
| Produced<br>Assembly<br>Instance    | Assembly instance number for<br>data from the gateway to the PLC<br>(input data sets)  | Input Sets 1-4             |

Troubleshooting for the FX0-GENT

7

# **Diagnostics and troubleshooting**

For information how to perform diagnostics on the Flexi Soft system please refer to theoperating instructions for the Flexi Soft Designer software (SICK part no. 8012998).

| Error                                                                                                    | Possible cause                                                                                                    | Possible remedy                                                                                                    |
|----------------------------------------------------------------------------------------------------|----------------------------------------------------------------------------------------------------|----------------------------------------------------------------------------------------------------|
| The Flexi Soft Designer tool<br>does not connect to the Flexi<br>Soft gateway module                                                                                                    | FXO-GENT has no power supply.<br>FXO-GENT is not in the same<br>physical network as the PC.<br>The PC is configured to another<br>subnet mask in the TCP/IP settings.<br>FXO-GENT has already been config-<br>ured once and has a fixed set IP<br>address or an IP address assigned<br>by a DHCP server that is not<br>recognised. | Establish the power supply.<br>Check the Ethernet wiring and network<br>settings on the PC and correct if<br>necessary.<br>Set the subnet mask on the PC to<br>255.255.0.0 (factory setting of the<br>FX0-GENT).<br>Check the communication settings in<br>the Flexi Soft Designer.                                                                                                   |
| FXO-GENT does not supply any<br>data.<br>LED PWR ● Green<br>LED LINK/ACT ●/:●: Green<br>LED STATUS <sup>®</sup> :●: Red/green                                                             | EXO-GENT is configured for data<br>transfer to PLC, but Ethernet<br>communication is not yet<br>established or faulty.<br>Duplicate IP address detected.<br>Another device on the network has<br>the same IP address.                                                                                                    | Minimum one Ethernet connection<br>needs to be established. Set up<br>Ethernet connection on PLC side, check<br>Ethernet cabling, check Ethernet<br>connection settings on PLC and in the<br>Flexi Soft Designer. If no Ethernet<br>communication is required, disable the<br>Ethernet connections/PLC interfaces on<br>the FX0-GENT.<br>Adjust IP address and power cycle<br>device. |
| FXO-GENT does not supply any<br>data.<br>LED PWR ● Green<br>LED LINK/ACT ●/●: Green<br>LED STATUS <sup>®</sup> ●: Red (1 Hz)                                                              | Configuration required.<br>Configuration download is not<br>completed.                                                                                                    | Configure the FX0-GENT and download<br>the configuration to the device.<br>Wait until the configuration download<br>has been completed.                                                                                                    |
| FXO-GENT does not supply any<br>data.<br>LED PWR ● Green<br>LED LINK/ACT ●/ <del>③</del> : Green<br>LED STATUS <sup>®</sup> ● Green                                                       | No data set is activated.<br>No Ethernet communication<br>interface is enabled.                                                                                                    | Activate at least one data set.                                                                                                    |
| FXO-GENT does not supply any<br>data.<br>LED PWR ● Green<br>LED LINK/ACT ●/●: Green<br>LED STATUS <sup>®</sup> ●: Green (1 Hz)                                                            | FXO-GENT is in Idle mode.                                                                                                    | CPU/application is stopped. Start CPU<br>(change into Run mode).                                                                                                    |
| FXO-GENT functioned correctly<br>after configuration, but<br>suddenly no longer supplies<br>data.<br>LED PWR ● Green<br>LED LINK/ACT ●/:●: Green<br>LED STATUS <sup>®</sup> :●: Red/green | FXO-GENT is operated in slave<br>mode, the IP address is assigned<br>from a DHCP server. After the<br>FXO-GENT or the DHCP server has<br>been restarted, a different IP<br>address that is unknown to the PLC<br>has been assigned to the<br>FXO-GENT.                                                                             | Either assign a fixed IP address to the<br>FXO-GENT, or reserve a fixed IP address<br>for the FXO-GENT in the DHCP server<br>(manual assignment by means of the<br>MAC address of the FXO-GENT).                                                                                                    |
| FXO-GENT/Flexi Soft system is<br>in Critical fault mode.<br>LED PWR ● Green<br>LED LINK/ACT ➔€ Green<br>LED STATUS <sup>®)</sup> ● Red                                                    | FXO-GENT is not plugged properly<br>into the other Flexi Soft module.<br>Module connecting plug is soiled or<br>damaged.<br>Other Flexi Soft module has<br>internal critical error.                                                                                                    | Plug the FXO-GENT in correctly.<br>Clean the connecting socket/plug.<br>Repower the system.<br>Check the other Flexi Soft modules.                                                                                                    |
| FXO-GENT is in Critical fault<br>mode.<br>LED PWR ● Green<br>LED LINK/ACT ●/-♥: Green<br>LED STATUS <sup>®</sup> -♥: Red (2 Hz)                                                           | FXO-GENT internal device error<br>CPU firmware version does not<br>support Flexi Soft gateways.                                                                                                    | Switch off the power supply of the Flexi<br>Soft system and switch it on again.<br>Check the diagnostics messages with<br>the Flexi Soft Designer.<br>Use a CPU with the required firmware<br>version (see section 2.2 "Correct use"<br>on page 9).<br>If the error remains, replace the<br>gateway.                                                                                  |

Symbol description:

O: LED is off. Green: LED lights up green.

. Red: LED flashes red.

<sup>8)</sup> On older versions of the FX0-GENT, the STATUS LED is called MS LED.